# GJC Web Design Virtuemart 3.0 J3 **Product Review Package v2.1.3**

## Cologne The VirtueMart Reviews Component

Quisque vite auque nibh. Curability porta facilitys adipiscing Stidnon aliquam diam. Class apten... testshopper cologne - Germa Reviews linked to purchases & products \*\*

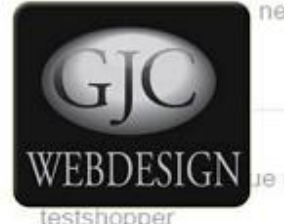

neque ac luctus. Ut commodo turpis nec neque ornare ut dictum erat vulputate...

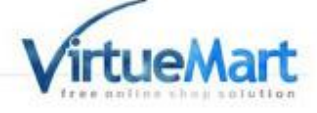

ue nibh. Curabitur porta facilisis adipiscing. Sed non aliquam diam. Class apten...

testshopper

Installs as a native Joomla Package. You can download it here - Download Price is €50.00 Test Site Here GJC Web Design Product Review

## **Description**

The package is designed to provide an 'Amazon' like product review. From version 2.1.00 it is now possible for Guest Shoppers & Public to be incl. in the system and invited to leave reviews. The Admin can of course add new reviews and moderate/edit existing reviews. Rich Snippets are also incl. for the product detail reviews.

Full SEF routing is provided and Amazon style useful ratings are included.

From release 2.0.2 correctly groups and handles parent/child reviews into one overview of the reviews. Ratings are now displayed in product details with a small override snippet.

Code is provided for also showing ratings in the VM Modules.

There is also now an importer for the old VM Reviews.

Includes German and Italian translations.

Incorporates the latest Google required Structured data in JSON form. The native VM snippets sublayout is not required.

This package handles "one off" products as it stores each purchased products details and user information to a separate component which the administrator has full control over. Even if the product is later deleted from VM there record is still kept along with the image in the VMReview component.

The reviews can be shown on each product by a simple template over ride.

It can also be set up to send review reminder emails to the purchaser after a set period of time by running a script through Joomladdons.eu clever Zoombie Plugin. There is now an importer to import all your current orders into the component. The Zoombie plugin can then be set to send an email (plain text or html) to each client asking for a review.

From version 2.1.1 there is a function for recipients to opt out of receiving emails via a link in the email.

The Zoombie Plugin is now included in the zip.

This is a 3rd party extension and therefore is NOT supported by GJC Web Design!

#### Step 1: Install GJC VMReview package

After downloading the package unzip it. Then unzip VM.3.0\_J3.VMReview.2.1.2\_UNZIP\_1st.zip.

virtuemart\_template\_over\_rides\_VM3
 GJC\_VMReview\_Virtuemart\_3\_J3.pdf
 VM.3.0\_J3\_VMReview\_2.1.2.zip

Use the standard Joomla Installer to install the zip file VM.3.0\_J3.VMReview.2.1.2.zip.

IMPORTANT: the component language files are now moved to the language folder of the component as per the new Joomla recommendations .

If you are upgrading then you must delete the old en-GB.com\_vmreview.ini & en-GB.com\_vmreview.sys.ini etc in the old /language/en-GB path in the frontend and admin. If you have made translations please combine them with the new lanaguage ini. The zoombie\_vmreviews plugin has also been done so also delete the en-GB.plg\_zoombie\_vmreview.ini & en-GB.plg\_zoombie\_vmreview.sys.ini from the admin language folders

This will install the component, a module and 5 plugins.

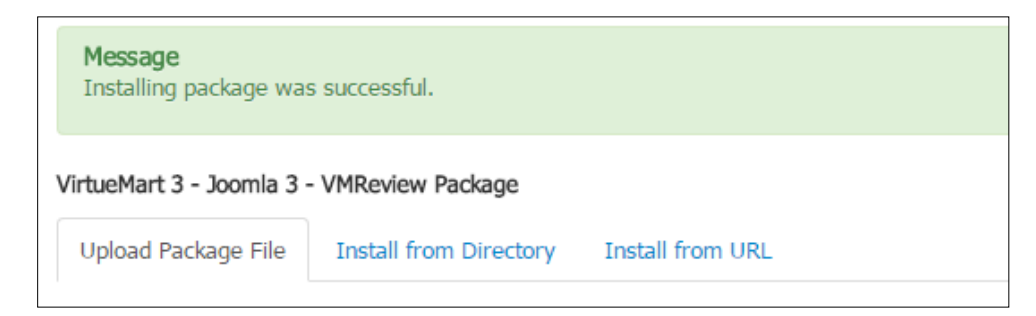

Inside the 'virtuemart\_template\_over\_rides 'folder is the 'html' folder containing the necessary VM template over rides. Copy the complete 'html' folder to templates/{YOUR\_TEMPLATE}/

## If you already have over rides of the same name in this folder you will need to combine the changes - or contact me.

If you don't require that the appropriate reviews display on the product pages just delete the default.php file. If you do require this then read further on page 12 how to enable.

This also applies to the ratings. This again is displayed by a small over ride template default\_gjcshowrating.php.

This can replace any current ratings display code in your template .. see also page 12. The same technique can be used to show ratings in modules etc by some copy/paste code.

## SEF urls for the reviews

Menu items to the core VMReviews component are required for the SEF urls. If your site is a single language just make a menu as in <u>Step 7</u>.. this can also be a hidden menu. If multi-lingual make the same type of menu in each required language and set these menus language correctly.

The menu alias will be the first segment in your SEF reviews url: e.g. /en/reviews/article-reviews/classic-hat/stars-5 / de/rezension/produkte-rezension/klassic-hut/stars-5

The next segment is (/article-reviews/ ) is set by the language constant VMCUSTOM\_SHOWREVIEWS\_SEO\_VIEW="article-reviews"

This is required in all languages in both:

components\com\_vmreview\language\en-GB\en-GB.com\_vmreview.ini plugins\vmcustom\showreviews\language\en-GB\en-GB.plg\_vmcustom\_showreviews.ini etc

The 3rd segment ( /classic-hat/ ) is automatically retrieved from the Virtuemart product alias

The 4th segment (/stars-5/) is again set by a language constant

VMCUSTOM\_SHOWREVIEWS\_SEO\_STARS="stars"

again required in all languages in both:

```
components\com_vmreview\language\en-GB\en-GB.com_vmreview.ini
plugins\vmcustom\showreviews\language\en-GB\en-GB.plg_vmcustom_showreviews.ini
etc
```

#### Step3: Configure and enable the plugins

In Joomla Admin ->Extensions->Plug-in Manager search for 'review' and enable the three plugins Virtuemart - VMReview, VM Custom - Show Reviews & Zoombie - VMReview

| 🔌 Plugins                            | 🗮 🥙 👤 🔞 🔯 💼 |
|--------------------------------------|-------------|
| 🗹 Edit 🗸 Enable 🔕 Disable 🗹 Check-in |             |
| review Q Search Tools -              | Clear       |
| Status Plugin Name                   |             |
| VirtueMart - Ajax VMReview           |             |
| VirtueMart - VMReview                |             |
| VM Custom - Show Reviews             |             |
| Zoombie - Vmreview                   |             |
|                                      |             |

Open each of the plugins and configure.

## VirtueMart - Ajax VMReview

The VirtueMart - Ajax VMReview enables the posting of the reviews from the forms plus the "helpful" ratings etc.

It must be enabled.

#### **Virtuemart - VMReview plugin**

The Virtuemart - VMReview plugin configures who and how the reviews are submitted and what is shown on the clients Account page. It can be configured to automatically publish reviews (or have them moderated), max & min lengths required, number of stars for the rating, send an email to the Admin when a review is submitted and the names to show.

Whether Captcha is shown on the public pages is controlled here but if enabled it must be correctly configured and enables in Joomla. Both v2 & v3 are possible.

It is also responsible for loading the JS and CSS assets etc

#### It must be enabled.

| 🔌 Plugins: Virtue            | Mart - VMReview                             |        | <u>.</u> | 1 | <u> </u> | 🎽 Joomla!"                    |   |
|------------------------------|---------------------------------------------|--------|----------|---|----------|-------------------------------|---|
| 🗹 Save                       | ✓ Save & Close Save & Close                 |        |          |   |          | left Help                     | ] |
| Message<br>Plugin saved.     |                                             |        |          |   |          | ×                             |   |
| Plugin                       |                                             |        |          |   |          |                               |   |
| VirtueMart - VMF             | Review                                      |        |          |   |          | Status<br>Enabled •           |   |
| VirtueMart - VMReview syster | m plugin - Needs the GJC VMReview 2.1.x Com | ponent |          |   |          | Access<br>Public •            |   |
| Who can review               | The public from product detai •             |        |          |   |          | Ordering                      |   |
| Use Captcha?                 | <ul><li>No</li><li>Yes</li></ul>            |        |          |   |          | 0. System - JCE   Plugin Type |   |
| Currency Symbol *            | €                                           |        |          |   |          | system                        |   |
| Maximum number of stars *    | 5                                           |        |          |   |          | Plugin File<br>vmreview       |   |
| Maximum length of review *   | 2000                                        |        |          |   |          |                               |   |
| Minimum length of review *   | 100                                         |        |          |   |          |                               |   |
| Send mail                    | ○ No<br>● Yes                               |        |          |   |          | 2                             |   |
| Auto approve?                | No                                          |        |          |   |          |                               |   |

## **VM Custom - Show Reviews Plugin**

The VM Custom - Show Reviews is used to show the appropriate review on the Virtuemart product page. It can be configured for minimum rating to show, how many, and many other parameters.

You can add a heading in the pretext (accepts html)

| 🗹 Save                     | ✓ Save & Close Oce                                                                               |                               | O Help |  |  |  |  |
|----------------------------|--------------------------------------------------------------------------------------------------|-------------------------------|--------|--|--|--|--|
| VM Custom Chau             | Deviewe                                                                                          | Status                        |        |  |  |  |  |
| mouston / shownedges       | Reviews                                                                                          | Enabled                       |        |  |  |  |  |
| VM Custom plugin to show t | VM Custom plugin to show the reviews from the GJC Product Reviews component in a product page Ar |                               |        |  |  |  |  |
|                            |                                                                                                  | Public *                      |        |  |  |  |  |
| Minimum Rating             | 1                                                                                                | Ordering                      |        |  |  |  |  |
| How many to show           | 5                                                                                                | 0. VM Custom - Customer tex * |        |  |  |  |  |
| ,                          |                                                                                                  | Plugin Type                   |        |  |  |  |  |
| Order by                   | Random *                                                                                         | vmcustom                      |        |  |  |  |  |
| Show names                 | Yes                                                                                              | Plugin File                   |        |  |  |  |  |
|                            | No                                                                                               | showreviews                   |        |  |  |  |  |
| Show real names?           | Yes                                                                                              |                               |        |  |  |  |  |
|                            | No                                                                                               |                               |        |  |  |  |  |
| Show reviewers city        | Yes                                                                                              |                               |        |  |  |  |  |
|                            | No                                                                                               |                               |        |  |  |  |  |
| Show product country       | Yes                                                                                              |                               |        |  |  |  |  |
|                            | No                                                                                               |                               |        |  |  |  |  |
| Show totals                | Yes                                                                                              |                               |        |  |  |  |  |
|                            | No                                                                                               |                               |        |  |  |  |  |

## Zoombie - System Plugin

Configure as follows:

| 🔌 Plugins: Sys                                                                           | tem - Alikonweb Zoombie                                                                                                    |  |  |  |  |  |  |  |
|------------------------------------------------------------------------------------------|----------------------------------------------------------------------------------------------------|--|--|--|--|--|--|--|
| 🗹 Save                                                                                   | Save & Close                                                                                                    |  |  |  |  |  |  |  |
| Plugin                                                                                   |                                                                                                    |  |  |  |  |  |  |  |
| System - Aliko                                                                           | nweb Zoombie                                                                                                    |  |  |  |  |  |  |  |
| Zoombie Plugin to run VM                                                                 | Reviews reminders                                                                                                    |  |  |  |  |  |  |  |
| Mode Setting<br>1. Cron: setup a standa<br>The path will be someth<br>Consult your host. | rd cron job in your web server cPanel to run this script every 12 hours.<br>ing like '/usr/local/bin/php -f /home/(username)/public_html/cli/cli2zoombie.php'.     |  |  |  |  |  |  |  |
| <ol> <li>Webcron: this script v</li> <li>For testing consult th</li> </ol>               | will be triggered by any requests ( page activity ) on the front end of your website. this is the recommended mode.<br>e handbook and plugin 'Zoombie - Vmreview'. |  |  |  |  |  |  |  |
| Task Starter Engine                                                                      | <ul> <li>Cron</li> <li>Webcron</li> </ul>                                                                                                    |  |  |  |  |  |  |  |
| Schedule                                                                                 | 1 min 💌                                                                                                    |  |  |  |  |  |  |  |
| Mail                                                                                     | O No<br>Yes                                                                                                    |  |  |  |  |  |  |  |
| Attach                                                                                   | No<br>O Yes                                                                                                    |  |  |  |  |  |  |  |

You can enable the email for a short period to check that it is firing - the admin email address will receive an email each minute but remember there has to be some frontend activity to trigger it (just

click around somewhere on your site or use the site menu). The Zoombie plugin can be set to run every 12 hours to check if any reminder emails need to be sent.

The Webcron is triggered by Frontend activity... so if testing you must browse the frontend to trigger the Webcron.

If you have some problems with the Webcron you can try a normal Cron and trigger via your cPanel etc.

The path is something like /usr/local/bin/php -f /home/(username)/public\_html/cli/cli2zoombie.php

It appears the Alikon Zoombie site is now dead... Please note that ALL the Zoombie code is originally from this developer and therefore I can only offer minimal support.. the settings mentioned all work on the majority of standard web server setups.

## **Zoombie - VMReview Plugin**

The Zoombie - VMReview has a setting for the number of days to wait before sending a reminder email from a configurable Status, when to repeat, whether the email is plain text or html and the html email editor. You can disable the email to the Admin and set the maximum number of emails per trigger. This should be set especially after an import of existing orders to around 200-300 per trigger.

There is also a debug setting for testing and to display debug messages .

For multilingual sites it is recommended to use the lang constant VMCUSTOM\_REVIEW\_HTMLEMAIL\_DEFAULT

in the Html Email text field and use/edit this lang constant in your language ini administrator\language\en-GB\en-GB.plg\_zoombie\_vmreview.ini etc

The language constant for the optout link is {optoutlink}

#### An example email is

VMCUSTOM\_REVIEW\_HTMLEMAIL\_DEFAULT="Dear {name},<br /><br />On the {date} you bought our {product}<br /><br />If you are satisfied with this product we would be delighted if you would leave a review on our site.<br /><br />If registered simply login and browse to 'Your Account' where you will be able to submit your review.<br /><br />If you purchased as a guest then click the link below.<br />{link}<br /><br />If you wish to opt out from these reminders then click the link below.<br />{optoutlink}<br /><br /><br /><br />Yours faithfully,<br /> {site}"

VMCUSTOM\_REVIEWS\_LINK="Leave A Review"

VMCUSTOM\_REVIEWS\_OPTOUTLINK="Opt out from these reminders"

VMCUSTOM\_REVIEWS\_SUBJECT="Reminder from "

Sadly there appears to be a bug in Joomla when the lang is programmatically set; any over rides configured by the standard Joomla lang over rides system are ignored. This means the changes must be made in the ini files - also keep backups of these as they will be over written if the extension is upgraded and will need to be re-inserted.

| 🔌 Plugins: Zooml                                                                                                    | pie - Vmreview                                                                                                    | 🐹 Joomla!'                 |
|----------------------------------------------------------------------------------------------------|----------------------------------------------------------------------------------------------------|----------------------------|
| 🗹 Save                                                                                                    | Save & Close                                                                                                    | Help                       |
| Plugin Basic                                                                                                    |                                                                                                    |                            |
| Testing the email reminu<br>1. On this plugin set the 'De<br>2. On this plugin set the On<br>3. Fill in a test VM Order ID<br>4. Fill in the email address y<br>5. Click the test button<br>6. The full debug will be visit | <b>der system</b><br>bug' on Yes.<br>'Debug send mail' on Yes if you want to send the actual emails.<br>: N.B. NOT the Order Number!!<br>you want the test sent to.<br>ble in a new window and emails will be sent if chosen and the Admin will receive an email. |                            |
| Status to send reminder                                                                                                    | c                                                                                                    |                            |
| How often to check                                                                                                    | 5 min 👻                                                                                                    |                            |
| First reminder                                                                                                    | 1 day 👻                                                                                                    |                            |
| Resend reminder                                                                                                    | 5 days 👻                                                                                                    |                            |
| Maximum reminders                                                                                                    | 7 -                                                                                                    |                            |
| Html email                                                                                                    | ⊖ No<br>⊛ Yes                                                                                                    |                            |
| Html Email text                                                                                                    | <u>ڻ</u>                                                                                                    | Editor Code Preview        |
|                                                                                                    | 😧 🗋 😏 🥶 🖪 I 🖳 🔄 🗮 🧮 🗮 🗮 🖽 Format 🔻 Styles                                                                                                    | • 2 9                      |
|                                                                                                    | Font family V Font size V A V Z V X P E E E E I V III V                                                                                                    | ν A₂ A² â <sub>A</sub> ▼ Ω |
|                                                                                                    |                                                                                                    |                            |
|                                                                                                    | 1 📴 1 🚱 🖂 🐴 453 455 452 ÷ A 🖀 🚰 🍁 🐝 🚥 V 🗉 🐾 🖃                                                                                                    |                            |
|                                                                                                    | VMCUSTOM_REVIEW_HTMLEMAIL_DEFAULT                                                                                                    |                            |

|                            | VMCUSTOM_REVIEW_HTMLEMAIL_DEFAULT |            |
|----------------------------|-----------------------------------|------------|
|                            | Path:                             | Words: 1 🦼 |
|                            | 📭 Module 🖻 Menu 🖪 Contact         |            |
| Send Admin email           | ⊖ No                              |            |
|                            | Yes                               |            |
| Number of emails           | 300                               |            |
| Debug                      | ⊖ No                              |            |
|                            | Yes                               |            |
| On Debug send mail         | O No                              |            |
|                            | Yes                               |            |
| Debug a single order       | 29                                |            |
| Debug a single order email | test2@gjcwebdesign.com            |            |
| Test your email:           | TEST                              |            |
|                            |                                   |            |

#### **Testing the reminder sending**

You can manually test your manual setups by running the scripts from your browser :

1. On plugin ' Zoombie - Vmreview ' set the 'Debug' on Yes.

2. On plugin ' Zoombie - Vmreview ' set the On 'Debug send mail' on Yes if you want to send the actual emails.

- 3. Fill in a test VM Order ID : N.B. NOT the Order Number!!
- 4. Fill in the email address you want the test sent to.
- 5. Save the plugin!
- 6. Click the test button

7. The full debug will be visible and emails will be sent if chosen and the Admin will receive an email.

8. When finished set the **debug** back to No and save the plugin.

You will feedback printed on the screen and the emails will go to the chosen email address IF you have selected **On Debug send emails** 

It is also possible to test the cron scripts by setting the Debug ON in **Plugins: System - Alikonweb Zoombie** and Saving the plugin.

Then set your Cron to run every minute and you will receive the emails for the order and email set in the **Plugins: Zoombie - Vmreview** plugin.

It is also possible to run the CLI script by using the url:

https://YOUR-Site.com /cli/cron2zoombie.php?bypass=1

#### **Order Save for VirtueMart**

Search for 'order' in Joomla Admin ->Extensions->Plug-in Manager to find the order save plugin.

This plugin saves any confirmed purchased items to the VMReview component when they are updated to the "Chosen" Status.

You can also choose to allow un registered shoppers orders to be saved.

| 🎽 Plugins 📰 🧭 👤 😗 🛱                                           |          | ەل 🔀      | oom    | nla!°   |
|---------------------------------------------------------------|----------|-----------|--------|---------|
| Edit     Image: Enable     Image: Disable     Image: Check-in |          | Hel       | p 🏚 (  | Options |
| order Q Search Tools - Clear                                  | Type asc | ending    | •      | 25 💌    |
|                                                               | Туре 🔺   | Element   | Access | ID      |
| Crder Save for VirtueMart                                     | vmcustom | ordersave | Public | 10063   |

| 🔌 Plugins: Orde              | r Save for VirtueMart 📰 🧭 👤 😗 ⊄                                                  | 🖻 🐹 Joomla!'                  |
|------------------------------|----------------------------------------------------------------------------------|-------------------------------|
| 🗹 Save                       | <ul><li>✓ Save &amp; Close</li><li>✓ Close</li></ul>                             | Help                          |
| Plugin                       |                                                                                  |                               |
| Order Save for               | VirtueMart                                                                       | Status                        |
| vmcustom / ordersave         |                                                                                  | Enabled -                     |
| Virtuemart Plugin to save or | der details incl. images for each order. Needs the GJC VMReview 3.0.0 component. | Access                        |
|                              |                                                                                  | Public 👻                      |
| Status to save products      | С                                                                                | Ordering                      |
| Allow non-registered users   | No No                                                                            | 0. GJC Any Price Custom Plu 💌 |
|                              | Yes                                                                              | Plugin Type                   |
| Name to show                 | First Name                                                                       | vmcustom                      |
| Nume to show                 | <ul> <li>Full Name</li> </ul>                                                    | Plugin File                   |
| Draduct image bandling       | <ul> <li>Mashanna</li> </ul>                                                     | ordersave                     |
| Product image handling       | Copy - original remains                                                          |                               |
|                              | Move - original deleted                                                          |                               |
| lmage folder                 | /media/ordersave/                                                                |                               |
| Switch on Debug              | No                                                                               |                               |
|                              | Yes                                                                              |                               |

You can set when to save the individual purchased products by their VM Status - e.g. Confirmed (C) or Shipped (S) etc.

You can also set the image handling .. do nothing, Copy the image to a preset folder or Move the image (i.e. delete the original from VM - useful if you have one off items ) & if full or firstname is saved. There is also a debug option: this will "fail" the final save but print out all the info so you can check if everything is working.

## Step4: Testing the Ordersave plugin

In Joomla Admin ->Components->Virtuemart and click on Orders.

It is simpler to first make yourself a test order in your shop. Find this order and set it's Status to what you have set in the plugin (C or S etc).

|   |         | Order [ List ]       |       |                 |             |                        |                     |                    |                                 |                                 |             | 8 |
|---|---------|----------------------|-------|-----------------|-------------|------------------------|---------------------|--------------------|---------------------------------|---------------------------------|-------------|---|
|   | ~       | Vupdate Order Status | Delet | e               |             |                        |                     |                    |                                 |                                 |             |   |
| × | 1       | VirtueMart           | Filte | er Name:        |             |                        | GoR                 | eset Order Status: | Please Select                   | •                               |             |   |
|   | -       | PRODUCTS             | Res   | ults 1 - 4 o    | of 4        |                        |                     |                    |                                 |                                 |             |   |
|   | -<br>() | ORDERS & SHOPPERS    |       | Order<br>number | Name        | Email                  | Payment<br>Method   | Print View         | Order Date 👻                    | Last Modified                   | Status      |   |
|   | ľ       | Orders               | •     | 4ef606          | Test<br>One | test1@gjcwebdesign.com | Cash on<br>delivery | e 📬 📑              | Tuesday, 17 March<br>2015 16:53 | Tuesday, 17 March<br>2015 16:53 | Confirmed   | • |
|   | đ       | Revenue Report       |       |                 |             |                        |                     |                    |                                 |                                 | Add comment |   |

When you update this Status the message will come back:

| ✓ Update Order Status X Delete             |  |
|--------------------------------------------|--|
| Notice<br>Order saved to GJC Reviews table |  |
| Message<br>1 order(s) have been updated    |  |

In Joomla Admin ->Components->VM Review you will see your first saved order!

You need to also configure via the top right "Options" button various parameters for the display of the reviews and very importantly whether the Parent/Child reviews are bundled.

| VM Reviews                    | List 🧮 🧭 👤 🔞 🛱 💼                                              | 🔀 Joomla!' |
|-------------------------------|---------------------------------------------------------------|------------|
| + New                         | Edit     Image: Publish     Image: Unpublish     Image: Trash | Coptions   |
| VM Reviews List<br>VM Reviews | Filter: Q 🗙 25 🔹 - Select Status - 🔻                          | Ĵ          |

| H Vmreview Co                     | onfiguration           | <b>=</b>               |          | <b>(1)</b> | ÷ | 🔀 Joomla!' |
|-----------------------------------|------------------------|------------------------|----------|------------|---|------------|
| 🗹 Save                            | ✓ Save & Close 8 C     | ancel                  |          |            |   | Help       |
| SYSTEM<br>Global<br>Configuration | VM Review Permission   | 15                     |          |            |   |            |
|                                   | Component for reviews  | linked to Virtuemart p | urchases |            |   |            |
| COMPONENT                         |                        |                        |          |            |   |            |
| Articles                          | Order by               | Rating                 | -        |            |   |            |
| Banners                           |                        |                        |          |            |   |            |
| Cache                             | Order Direction        | Ascending              | -        |            |   |            |
| Check-in                          |                        |                        |          |            |   |            |
| Contacts                          | How many to show       | 10                     |          |            |   |            |
| Installer                         |                        |                        |          |            |   |            |
| JCE Editor Pro                    | Itemid of VM Home Page |                        |          |            |   | $\sim$     |
| Joomla! Update                    |                        |                        |          |            |   | -          |
| Languages                         | Combine Parent & Child | No                     |          |            |   |            |
| Media                             | reviews                | Yes                    |          |            |   |            |

| VM Reviews List                  |      |                          |                 |            |              |                        |                  |              |                  |                               |        |         |          |        |                  | 8                      | (Joo      | mla    |
|----------------------------------|------|--------------------------|-----------------|------------|--------------|------------------------|------------------|--------------|------------------|-------------------------------|--------|---------|----------|--------|------------------|------------------------|-----------|--------|
| New 16 Eds                       | ¥ ₽  | bleh O Un                | publish 🗠       | Archive    | 8 Tuch       |                        |                  |              |                  |                               |        |         |          |        |                  |                        | 0         | Option |
| Reviews List<br>Reviews Importer | Fibe | n                        |                 |            | ۹ 🗙          | 1K . W                 |                  |              |                  |                               |        |         |          |        |                  |                        |           |        |
|                                  | 0    | Virtuemant<br>Order 1d * | Order<br>Number | User<br>3d | User<br>Name | Enal                   | User<br>Realname | User<br>City | User<br>Country  | Product Name                  | Rating | Helpful | Reminder | Review | Reminder<br>Date | Purchase<br>Date       | Published | ID     |
|                                  | 0    | 3                        | 2x3405          | 433        | test2        | test2@giovebdesign.com | Fred             | Sheby        | United<br>States | Classic Hat                   | 0      | 0       | •        | •      | •                | 2015-11-20<br>12:10:15 | •         | 11     |
|                                  | 0    | 4                        | GCN805          | 433        | test2        | test2@giowebdesign.com | Fred             | Represa      | United<br>States | Product using cart<br>variant | 0      | 0       | •        | •      | •                | 2015-12-14<br>20:21:09 | •         | 10     |
|                                  | 0    | 5                        | Q3CH07          | 433        | test2        | test2@giowebdesign.com | Fred             | Represa      | United<br>States | Product using cart<br>variant | 0      | 0       | •        | •      | •                | 2015-12-14<br>23-23-17 | ۰         | 9      |
|                                  | 0    | 6                        | 054908          | 433        | test2        | test2@giowebdesign.com | Fred             | Represa      | United<br>States | Classic Halt                  | 0      | 0       | •        | •      | •                | 2015-12-16<br>13-16-12 | ۲         | 8      |
|                                  | 0    | 7                        | 386129          | 433        | test2        | test2@giovebdesign.com | Fred             | Represa      | United<br>States | Classic Hat                   | 5      | s       | •        | *      | •                | 2015-12-16<br>14:06-22 |           | 1      |
|                                  | 0    | 0                        | H182010         | 433        | text2        | test2@giowebdesign.com | Fred             | Represa      | United<br>States | Classic Hat                   | 0      | 0       | •        | ۰      | ۰                | 2015-12-16<br>14:24:32 | ۰         | 7      |
|                                  | 0    | 9                        | UPGUELL         | 403        | test2        | test2@giovebdesign.com | Fred             | Represa      | United<br>States | Classic Hat                   | 2      | 0       | •        | × .    | •                | 2015-12-16<br>14:26:32 | *         | 6      |
|                                  | 0    | 10                       | 10QV012         | 433        | test2        | test2@giovebdesign.com | Fred             | Represa      | United<br>States | Classic Halt                  | 4      | 0       | •        | × .    | •                | 2015-12-16<br>14/31-11 |           | \$     |
|                                  | 0    | 11                       | 8N2×013         | 433        | test2        | test2@giovebdesign.com | Fred             | Represa      | United<br>States | Classic Hat                   | 5      | 1       | •        | *      | •                | 2015-12-16<br>14:35:52 |           | 4      |
|                                  | 0    | 13                       | 9QKV015         | 433        | test2        | test2@giowebdesign.com | tests:           | Ablene       | United<br>States | Marine Cap 12 "               | 2      | 4       | •        | *      | •                | 2015-12-22<br>21/50:08 |           | 3      |
|                                  |      | H -H 1                   | 2               | н          |              |                        |                  |              |                  |                               |        |         |          |        |                  |                        |           |        |
|                                  |      |                          |                 |            |              |                        |                  |              |                  |                               |        |         |          |        |                  |                        |           |        |
|                                  |      |                          |                 |            |              |                        |                  | VII Review   | 1 @ 63C W        | eb Design                     |        |         |          |        |                  |                        |           |        |

Remember - individual products from each order are saved so the User has the opportunity to review each product separately.

The individual reviews can be opened and edited, new entries can be made and entries can be deleted (remember they are only sent to the Trash so if you really want them gone select the Trashed Status in the drop down and then Empty Trash.

| Order_review        | NS                                                 |
|---------------------|----------------------------------------------------|
| 🗹 Save              | ✓ Save & Close + Save & New D Save as Copy S Close |
| ID                  | 4                                                  |
| Reminder            | Not sent                                           |
| Status              | Unpublished •                                      |
| Virtuemart Order Id | 4                                                  |
| Order Number        | 4ef606                                             |
| User Id             | 436                                                |
| User Name           | test1                                              |
| Email               | test1@gicwebdesign.com                             |
| User Realname       | Test                                               |
| User City           | Sydney                                             |
| User Country        | Australia                                          |
| Product Name        | Dress                                              |
| Product Image       | <b>L</b>                                           |
|                     | /media/ordersave/73[dress.jpg                      |
|                     |                                                    |

The status of individual reviews can be seen, e.g. if the reminder has been sent, if the client has submitted a review and if you have published it. You can retrospectively add all your old orders by using the VM Reviews Importer. You can set the limit of how many to import each run .. the system will check to see what has been imported so no duplicates will occur. Since version 2.0.3 there is now an importer for the old VM reviews.

#### It is to be used entirely at your own risk!

We cannot be responsible for lost data etc and you must backup your site before attempting any import!

| VM Reviews I                           | Importer 🕺 🕺 Joo                                                                                                    | mla! |
|----------------------------------------|----------------------------------------------------------------------------------------------------|------|
|                                        |                                                                                                    |      |
| VM Reviews List<br>VM Reviews Importer | Message<br>Mail sent to test2@glowebdesign.com                                                                                                    | ×    |
|                                        | Use at your own risk!                                                                                                    |      |
|                                        | This is a tool to import all your current orders into the VMReviews Component:                                                                                                    |      |
|                                        | It is to be used entirely at your own risk                                                                                                    |      |
|                                        | We cannot be responsible for lost data etc and you must backup your site before attempting any import!                                                                                                    |      |
|                                        | ON each run of the import the order is checked to see if it is "Confirmed", name and image usage, (these are your settings in the vincustom -> ordersave plugin)<br>and if it already exists in the VMReview tables.<br>NB: some will never be imported if you use Guest Checkout - only orders belonging to Joomia registered users can be imported. (others have no login so can't make a<br>review.) |      |
|                                        | Debug will durniny run the import of the number of orders chosen but stop the script just before returning so a full read out of the process can be seen. After running<br>use the back button to return.<br>If all looks OK then do the live run.<br>Debug? @Yes @No                                                                                                    | just |
|                                        | Limit: As this process is quite resource intensive you can set a limit of how many orders are imported per run.<br>On each run the orders are checked to see if they are already imported so there will be no duplicates.                                                                                                    |      |
|                                        | Limit per import:                                                                                                    |      |
|                                        | You can choose which orders you want to import. Enter a comma separated list of the Virtuemart Order ID's. e.g. 123,124,125<br>These are the the right hand column "Order ID" in the Orders Overview. Leave blank if not required!                                                                                                    |      |
|                                        | Import Orders:                                                                                                    |      |

All old orders will be entered in the VM Review component, reminders will sent in batches dependent on your Zoombie - VMReview plugin settings.

You can also check how many orders are not in the VM Review component.

There is also an importer so all your old reviews and ratings from the native VM component can be imported.

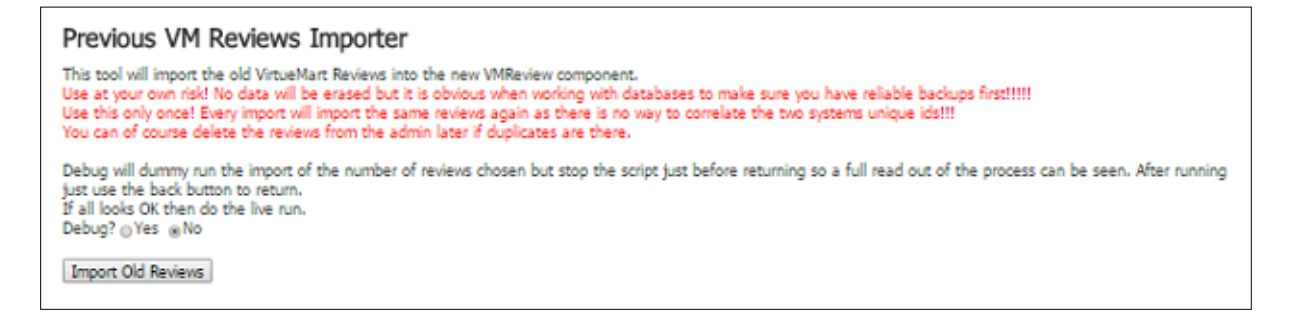

Also you can send a test email to check the appearance of your formatted email configured in the Zoombie - VMReview plugin.

## Step5: What the user sees

After the order has been set to the Status trigger value (normally "C") the user, when he logs into his account on the site will see an extra section under the "My Account" menu.

| My Review       | ly Reviews      |                             |          |        |                  |  |  |  |  |  |  |
|-----------------|-----------------|-----------------------------|----------|--------|------------------|--|--|--|--|--|--|
| Image           | Product<br>Name | Date                        | Price    | Status | Review           |  |  |  |  |  |  |
|                 | Jumper          | Sunday, 28 Jun 2015 - 11:52 | \$294.05 | 0      | Add review       |  |  |  |  |  |  |
| Your review:    |                 |                             |          |        |                  |  |  |  |  |  |  |
|                 |                 |                             |          |        |                  |  |  |  |  |  |  |
| Characters writ | tten: 0         | Min 100 Chara               | actors   |        |                  |  |  |  |  |  |  |
| Your rating:    |                 |                             |          |        |                  |  |  |  |  |  |  |
| ****            | *               | Submit Review               |          |        |                  |  |  |  |  |  |  |
|                 | Poncho          | Sunday, 28 Jun 2015 - 11:52 | \$48.84  | 0      | View your review |  |  |  |  |  |  |
| Rating : 🌟 📩    | ***             |                             |          |        |                  |  |  |  |  |  |  |
|                 |                 |                             |          |        |                  |  |  |  |  |  |  |
| Your review :   |                 |                             |          |        |                  |  |  |  |  |  |  |

Here they can see their purchase history (per product - not just per order) and add a review.

They can also see their old reviews and their status.

|                                                                 | Santa Cap            | Saturday, 27 Jun 2015 - 17:05  | \$24.90 | 0 | Add review   |
|-----------------------------------------------------------------|----------------------|--------------------------------|---------|---|--------------|
| Your review:                                                    |                      |                                |         |   |              |
| This is a fantastic                                             | : Santa hat - very v | warm and not at all scratchy - |         |   |              |
| Would recommen                                                  | id to anyone! Grea   | it product!                    |         |   |              |
| Would recommen<br>Characters written:                           | id to anyone! Grea   | Min 100 Cha                    | ractors |   |              |
| Would recommen<br>Characters written:<br>Your rating:           | d to anyone! Grea    | Min 100 Cha                    | ractors |   |              |
| Would recommen<br>Characters written:<br>Your rating:<br>★★★★★  | d to anyone! Grea    | Min 100 Cha                    | ractors |   |              |
| Would recommen<br>Characters written:<br>Your rating:<br>★★★★★★ | d to anyone! Grea    | Min 100 Cha                    | ractors | _ | <b>ا</b> ئە. |

Once the review has been submitted:

| aturday, 27         | Your review has been saved and will be moderated. | view |
|---------------------|---------------------------------------------------|------|
| aturday, 27         | ОК                                                | w    |
|                     |                                                   |      |
| m and not a roduct! | sending review please wait                        |      |

The moderation settings are in the Virtuemart - VMReview plugin

The user can also check their old reviews:

|                                                        | Default product               | Saturday, 27 Jun 2015 - 17:09 | \$50.50 | 0 | View your review |  |  |  |
|--------------------------------------------------------|-------------------------------|-------------------------------|---------|---|------------------|--|--|--|
| Rating : * * * * *<br>Your review :                    |                               |                               |         |   |                  |  |  |  |
| Rating : * * *<br>Your review :<br>This is a fantastic | 🖈 🖈 🖈<br>: Jumper - very warn | n and not at all scratchy -   |         |   |                  |  |  |  |

## **Non Registered Shoppers**

If you choose to allow non-registered shoppers then you need to create a menu item to the Reviews form page.

| Henus: Edit Iter                                 | m 🗮 🧭 👤 🔞 🛱                                                                                       | 🔀 Joomla!"                 |
|--------------------------------------------------|---------------------------------------------------------------------------------------------------|----------------------------|
| 🗹 Save 🗸                                         | <ul> <li>Save &amp; Close</li> <li>Save &amp; New</li> <li>Save as Copy</li> <li>Close</li> </ul> | le Help                    |
| Menu Title * Leave a rev<br>Details Link Type Pa | VIEW Alias leave-a-review age Display Metadata Module Assignment                                  | ı                          |
| Menu Item Type *                                 | Leave Review 🗮 Select                                                                             | Menu * Main Menu           |
| Link                                             | index.php?option=com_vmreview&view=orderrev1ewsform                                               | Parent Item                |
| Target Window                                    | Parent 👻                                                                                          | Menu Item Root             |
| Template Style                                   | - Use Default -                                                                                   | Ordering<br>Leave a review |

These shoppers are still sent reminder emails and can either use the configured menu above or click on the link in the email that will access them the order and a review form.

If they come directly to the form they must enter their email and order number to access the order:

| My F                              | My Reviews                                |                   |                           |                             |              |  |  |  |  |  |
|-----------------------------------|-------------------------------------------|-------------------|---------------------------|-----------------------------|--------------|--|--|--|--|--|
| Email address                     | Your ord                                  | ler number        | Submit Email/Order Number |                             |              |  |  |  |  |  |
| Your email a<br>No confi<br>Image | nddress:<br>rmed order<br>Product<br>Name | s found -<br>Date | please re-enter           | your email addres<br>Status | S.<br>Review |  |  |  |  |  |
|                                   |                                           |                   |                           |                             |              |  |  |  |  |  |
|                                   |                                           |                   |                           |                             |              |  |  |  |  |  |

| My Reviews                                                                |                         |           |                           |  |        |        |            |  |  |
|---------------------------------------------------------------------------|-------------------------|-----------|---------------------------|--|--------|--------|------------|--|--|
| Enter the email address you used for your purchase and your order number: |                         |           |                           |  |        |        |            |  |  |
| Email address                                                             | Your order r            | umber     | Submit Email/Order Number |  |        |        |            |  |  |
| Your email addr                                                           | ess: test7@gjc          | webdesign | 1.com                     |  |        |        |            |  |  |
| Image                                                                     | Product<br>Name         | Date      |                           |  | Price  | Status | Review     |  |  |
| $\mathbf{i}$                                                              | test 2 WITH<br>anyprice | Thursday, | , 21 May 2020 - 21:34     |  | €44.50 | ø      | Add review |  |  |

| My Re                                                     | My Reviews                                                                |                               |        |        |            |  |  |  |  |
|-----------------------------------------------------------|---------------------------------------------------------------------------|-------------------------------|--------|--------|------------|--|--|--|--|
| Enter the email                                           | Enter the email address you used for your purchase and your order number: |                               |        |        |            |  |  |  |  |
| Email address Your order number Submit Email/Order Number |                                                                           |                               |        |        |            |  |  |  |  |
| Your email add                                            | iress: test7@gjc                                                          | webdesign.com                 |        |        |            |  |  |  |  |
| Image                                                     | Product<br>Name                                                           | Date                          | Price  | Status | Review     |  |  |  |  |
|                                                           | test 2 WITH<br>anyprice                                                   | Thursday, 21 May 2020 - 21:34 | €44.50 | •      | Add review |  |  |  |  |
| Your review:                                              |                                                                           |                               |        |        |            |  |  |  |  |
|                                                           |                                                                           |                               |        |        | :          |  |  |  |  |
| Charactors 0                                              | Min 100 C                                                                 | haractors                     |        |        |            |  |  |  |  |
| Your rating: 🔰                                            | ****                                                                      |                               |        |        |            |  |  |  |  |
|                                                           |                                                                           | Submit Review                 |        |        |            |  |  |  |  |
|                                                           |                                                                           |                               |        |        |            |  |  |  |  |

## **Public Reviews**

If enabled the public can also leave reviews from the product details page:

| VIII Colorest            | - ·                              |                                                                                                    |                                                                                       |
|--------------------------|----------------------------------|----------------------------------------------------------------------------------------------------|---------------------------------------------------------------------------------------|
| VM - Category +          |                                  |                                                                                                    | Average Rating: 🚖 🚖 🚖 🍿<br>Array                                                      |
| T-Shirts                 |                                  |                                                                                                    | Sales price \$9.87                                                                    |
| Test                     |                                  |                                                                                                    | Colour                                                                                |
| Writting sets            |                                  |                                                                                                    | Choose a variant *                                                                    |
|                          |                                  |                                                                                                    |                                                                                       |
|                          |                                  |                                                                                                    | Printing                                                                              |
| VM - Currencies Selector |                                  |                                                                                                    | Without printing                                                                      |
|                          |                                  | in the second second second second second second second second second second second second second second second |                                                                                       |
|                          |                                  |                                                                                                    |                                                                                       |
| VM - Manufacturer        |                                  |                                                                                                    | Choose a variant                                                                      |
|                          |                                  |                                                                                                    |                                                                                       |
|                          |                                  |                                                                                                    |                                                                                       |
|                          |                                  |                                                                                                    |                                                                                       |
|                          |                                  |                                                                                                    |                                                                                       |
|                          |                                  |                                                                                                    |                                                                                       |
|                          |                                  |                                                                                                    |                                                                                       |
|                          |                                  |                                                                                                    |                                                                                       |
|                          |                                  |                                                                                                    |                                                                                       |
|                          |                                  |                                                                                                    |                                                                                       |
|                          |                                  |                                                                                                    |                                                                                       |
|                          |                                  |                                                                                                    |                                                                                       |
|                          |                                  | 51437_set.jpg                                                                                                   |                                                                                       |
|                          | Leave a Review Add               | roviouv                                                                                                    |                                                                                       |
|                          | Leave a Review Add               | I EVIEW                                                                                                    |                                                                                       |
|                          |                                  |                                                                                                    |                                                                                       |
|                          | Name*                            |                                                                                                    |                                                                                       |
|                          |                                  |                                                                                                    |                                                                                       |
|                          | Email address*                   |                                                                                                    |                                                                                       |
|                          |                                  |                                                                                                    |                                                                                       |
|                          | Your review *                    |                                                                                                    |                                                                                       |
|                          |                                  |                                                                                                    | .:                                                                                    |
|                          | Charactors                       | 0 Min 100 Charactors                                                                                            |                                                                                       |
|                          | CHILIBOUTS                       |                                                                                                    |                                                                                       |
|                          | Your rating                      | ****                                                                                                    |                                                                                       |
|                          |                                  |                                                                                                    |                                                                                       |
|                          |                                  | 🗖 🧖                                                                                                    |                                                                                       |
|                          |                                  | I M NOT & FODOT                                                                                                 |                                                                                       |
|                          |                                  | Privacy - Terma                                                                                                 |                                                                                       |
|                          |                                  | Submit Review                                                                                                   |                                                                                       |
|                          |                                  |                                                                                                    |                                                                                       |
|                          |                                  |                                                                                                    |                                                                                       |
|                          | Total Reviews: 2                 |                                                                                                    |                                                                                       |
|                          | Average Rating:                  |                                                                                                    |                                                                                       |
|                          |                                  |                                                                                                    |                                                                                       |
|                          | <b>★★</b> 會會會                    |                                                                                                    |                                                                                       |
|                          | 21-05-2020                       |                                                                                                    |                                                                                       |
|                          | What actually happened is that a | ome details of the default captcha included in Joomia changed, and                                              | custom form developers that do not use a certain method to include it in their forms, |
|                          | need to                          |                                                                                                    |                                                                                       |
|                          | -                                |                                                                                                    | Read more                                                                             |

## **Step6: Reminder Emails**

If the Zoombie and Reminder Plugins have been activated the user will receive a reminder email to leave a review after the set number of days: This can be plain text or html.

| Dear testtc,                                                                                                    |
|----------------------------------------------------------------------------------------------------|
| On the 2018-08-07 13:44:55 you bought our<br>1: Classic Hat<br>2: Derby Hat<br>3: Baseball Cap                                          |
| If you are satisfied with this product we would be delighted if you would leave a review on our site.                                   |
| If registered simply login and browse to 'Your Account' where you will be able to submit your review.                                   |
| If you purchased as a guest then click the link below.<br>J3.8.1   VM3.2.4 GJC joomla336 - Leave A Review                               |
| If you wish to opt out from these reminders then click the link below.<br>J3.8.1   VM3.2.4 GJC joomla336 - Opt out from these reminders |
| Yours faithfully,<br>J3.8.1   VM3.2.4 GJC joomla336                                                                                     |

When a user leaves a review the Admin receives an email:

|   | New Review : Joomla 3 GJC Test2 🐵                                                                                              |       |
|---|----------------------------------------------------------------------------------------------------|-------|
| 0 | GJC Virtuemart Reviews to me                                                                                                   | 17:14 |
|   | New review received at at 27.06.2015, 17:14:03                                                                                 |       |
|   | ***************************************                                                                                        |       |
|   | Rating is: 5                                                                                                    |       |
|   | Review reads: This is a fantastic Santa hat - very warm and not at all scratchy -<br>Would recommend to anyone! Great product! |       |
|   | Order ID is: 12b606                                                                                                    |       |
|   | VM Order Number is: 5                                                                                                    |       |
|   | VM Reviews application for Virtuemart by http://www.gjcwebdesign.com                                                           |       |
|   |                                                                                                    |       |

## **Step7: Review display**

There are different ways to display the reviews on your site, either through the component, the relevant reviews on each product page or via the module.

To display via the component simply make a menu to the VM Review Order\_reviews view

| 📰 Menu Manager:         | New Menu Item         |                                                                                            | nool 🐹              |
|-------------------------|-----------------------|--------------------------------------------------------------------------------------------|---------------------|
| 🗹 Save 🗸                | Save & Close + Save & | New Cancel                                                                                 |                     |
| Menu Title * Product Re | views                 | Allas Auto-generate from title                                                             |                     |
| Details Link Type Pag   | ge Display Metada     | otaron                                                                                     |                     |
|                         |                       | Smart Search                                                                               |                     |
| Menu Item Type *        |                       | System Linica                                                                              | Main Menu *-        |
| Link                    |                       | Taga                                                                                       | Parent Item         |
| Target Window           | Parent                | Users Manager                                                                              | Menu Item Root *    |
| Template Style          | - Use Default -       | VM Beview                                                                                  | Ordering            |
|                         |                       | Order_reviews lihow a list of Order_reviews Sing Show a list of Order_reviews Orderrev1ews | Status<br>Published |
|                         |                       | VirtueMart                                                                                 | Yes No              |
|                         |                       | Weblinks                                                                                   | Access              |
|                         |                       | Wrapper                                                                                    | Public *            |
|                         |                       |                                                                                            | Language            |
|                         |                       |                                                                                            | Bast.               |

You can also make a menu item to show a single review page.

|                                                                   | Usernam<br>Passwor                 |
|-------------------------------------------------------------------|------------------------------------|
| VM Review                                                         | Weblink                            |
| Single Ordern 1ews<br>Order_revie<br>Show a specific Orderrev1ews | List All W<br>List Web<br>Submit a |
| Wrapper                                                           | VirtueM                            |
| Iframe Wrapper                                                    | Shopping                           |

In the options of VM Review Component there are settings for the review page.

|           |                 |        |          |          | <u> X</u> | Joorr     | nla!"  |
|-----------|-----------------|--------|----------|----------|-----------|-----------|--------|
|           |                 |        |          |          |           | <b>\$</b> | ptions |
|           |                 |        |          | - Select | Status -  |           | •      |
| r<br>ntry | Product<br>Name | Rating | Reminder | Review   | Date      | Published | ID     |
| tralia    | Dross           | 0      | 8        | 1        | 2015-06-  |           | 4      |

| I Vmreview Co                  | nfiguration                                          |              |  |
|--------------------------------|------------------------------------------------------|--------------|--|
| 🗹 Save                         | ✓ Save & Close Save & Close                          |              |  |
| SYSTEM<br>Global Configuration | VM Review Permiss                                    | ions         |  |
|                                | Component for reviews linked to Virtuemart purchases |              |  |
| Banners                        | Order by                                             | Random *     |  |
| Cache Manager                  | How many to show                                     | 10           |  |
| Check-in                       |                                                      | 10           |  |
| Contacts                       | Chau product pamo                                    | No           |  |
| Articles                       | Show product name                                    | Vec          |  |
| Smart Search                   |                                                      | 0.169        |  |
| Installation Manager           | Shaw a link on the produ                             | ct name @ No |  |
| JCE Administration             | show a link of the produ                             | © Yes        |  |

The page will display so: (all templates can be over-ridden in the template over-rides)

| Our Revie | ews                                                                                                    |
|-----------|----------------------------------------------------------------------------------------------------|
|           | Rating: ★★★★★         Review:         This is a fantastic Jumper - very warm and not at all scratchy -         Would recommend to anyone! Great product!         Test |
|           | Rating : ☆ ☆ ☆ ☆ ☆<br>Review :<br>A fantastic dress - very nice!<br>Test                                                                                              |

To display the relevant reviews on each product page enable and configure the vmcustom show reviews plugin.

| 🔌 Plugin Manag           | ger: VM Custom - Show Reviews                                          | 🔀 Joomla!                     |
|--------------------------|------------------------------------------------------------------------|-------------------------------|
| B Save                   | ✓ Save & Close                                                         | Help                          |
| Plugin                   |                                                                        |                               |
| VM Custom - Show         | Reviews                                                                | Status<br>Enabled             |
| VM Custom plugin to show | r the reviews from the G3C Product Reviews component in a product page | Access<br>Public *            |
| Minimum Rating           | 1                                                                      | Ordering                      |
| How many to show         | 5                                                                      | 0. VM Custom - Customer tex * |
| -                        |                                                                        | Plugin Type                   |
| Order by                 | Random *                                                               | vmcustom                      |
| Show names               | * Yes                                                                  | Plugin File                   |
|                          | © No                                                                   | showreviews                   |
| Show real names?         | * Yes                                                                  |                               |

#### Manually inserting the template over rides

You also need to ftp the default\_gjcshowreviews.php & default\_gjcshowreviewform.php template to your template over rides if you haven't already done this. This file is in the folder virtuemart\_template\_over\_rides\_VM3 zip that you initially unpacked.

The path will be

 $templates/YOUR\_TEMPLATE/html/com\_virtuemart/productdetails/default\_gjcshowreviewform.php$ 

&

 $templates/YOUR\_TEMPLATE/html/com\_virtuemart/productdetails/default\_gjcshowreviews.php$ 

You then just need to add the following code snippet in your templates/YOUR\_TEMPLATE/html/com\_virtuemart/productdetails/default.php where you want the reviews to show up.

Normally this would be where the current VM call to it's native reviews template is.

e.g. add the red code - the green is normally already there.

```
//GJC Reviews - here the extra templates are loaded
    echo $this->loadTemplate('gjcshowreviewform');
    echo $this->loadTemplate('gjcshowreviews');
//GJC Reviews
//echo $this->loadTemplate('reviews');
```

#### **Ratings display**

Again just replace your current code with:

```
//GJC Ratings
echo $this->loadTemplate('gjcshowrating');
//GJC Ratings
```

Similarly in any module or in the sublayout products.php for the category view of products just add this snippet at the start of the module template over ride to include the plugin - so at the top of the php file

```
//GJC
$language = JFactory::getLanguage();
$language->load('plg_vmcustom_showreviews', JPATH_PLUGINS . DS .
'vmcustom' .DS . 'showreviews');
$plugin2 = JPluginHelper::getPlugin('system', 'vmreview');//this is
the system plugin
$paramsgjc2 = new JRegistry($plugin2->params);
$maxrating = $paramsgjc2->get('maxrating', false);
//GJC
```

| I | 25 | //GJC                                                                                                    |
|---|----|----------------------------------------------------------------------------------------------------|
|   | 26 | <pre>\$language = JFactory::getLanguage();</pre>                                                                 |
|   | 27 | <pre>\$language-&gt;load('plg_vmcustom_showreviews', JPATH_PLUGINS . DS . 'vmcustom' .DS . 'showreviews');</pre> |
|   | 28 | <pre>\$plugin2 = JPluginHelper::getPlugin('system', 'vmreview');//this is the system plugin</pre>                |
|   | 29 | <pre>\$paramsgjc2 = new JRegistry(\$plugin2-&gt;params);</pre>                                                   |
|   | 30 | <pre>\$maxrating = \$paramsgjc2-&gt;get('maxrating', false);</pre>                                               |
|   | 31 | //gJC                                                                                                    |
|   | 32 | <pre>foreach (\$viewData['products'] as \$type =&gt; \$products ) {</pre>                                        |
| 1 |    |                                                                                                    |

and where the stars display comment out the existing ratings code:

```
// comment out any existing rating code
//echo
shopFunctionsF::renderVmSubLayout('rating',array('showRating'=>$show
Rating, 'product'=>$product));
```

and paste:

//GJC

```
if(!class exists('vmCustomPlugin'))
require(JPATH VM PLUGINS.DS.'vmcustomplugin.php');
     JPluginHelper::importPlugin('vmcustom');$dispatcher =
JDispatcher::getInstance();
     $reviews = $dispatcher-
>trigger('plgVmShowreviews',array($product->virtuemart product id,
$product->product parent id));
     $average = $reviews[0]['average'];
     if(!$average) {$average = 0;}
?>
<span class="vote gjc">
<span id="plgstarrrmsingle<?php echo $product-</pre>
>virtuemart product id; ?>" class="starrs"></span>
</span>
<?php
echo "<script
type='text/javascript'>jQuery(document).ready(function() {jQuery('#pl
gstarrrmsingle".$product->virtuemart_product_id."').raty({ path:
```

```
//GJC
```

| 85  | <pre>cdiv class="vm-product-rating-container"&gt;</pre>                                                                                                    |
|-----|----------------------------------------------------------------------------------------------------|
| 86  | <pre>c?php #echo shopFunctionsF::renderVmSubLayout('rating',array('showRating'=&gt;\$showRating, 'product'=&gt;\$product));</pre>                                 |
| 87  | //GJC                                                                                                    |
| 88  | if(!class exists('vmCustomPlugin')) require(JPATH VM PLUGINS.DS.'vmcustomplugin.php');                                                                            |
| 89  | JPluginHelper::importPlugin('vmcustom');\$dispatcher = JDispatcher::getInstance();                                                                                |
| 90  | <pre>\$reviews = \$dispatcher-&gt;trigger('plgVmShowreviews', array(\$product-&gt;virtuemart product id, \$product-&gt;product parent id));</pre>                 |
| 91  | <pre>\$average = \$reviews[0]['average'];</pre>                                                                                                    |
| 92  | if(!\$average) (\$average = 0;)                                                                                                    |
| 93  | - 2>                                                                                                    |
| 94  | class="vote gjc">                                                                                                    |
| 95  | <pre><span class="starrs" id="plgstarrrmsingle&lt;?php echo \$product-&gt;virtuemart product id; ?&gt;"></span></pre>                                             |
| 96  | -                                                                                                    |
| 97  | <pre></pre>                                                                                                    |
|     | virtuemart product id."').raty({ path: '".JURI::root()."plugins/system/vmreview/assets/js/img/',number: ".\$maxrating.",readOnly: true,score: ".                  |
|     | <pre>\$average." });});";</pre>                                                                                                    |
| 98  | //GJC                                                                                                    |
| 99  | if (VmConfig::get ('display stock', 1)) { ?>                                                                                                    |
| 100 | <pre><span class="vmicon vm2-&lt;?php echo \$product-&gt;stock-&gt;stock level ?&gt;" title="&lt;?php echo \$product-&gt;stock-&gt;stock tip ?&gt;"></span></pre> |
| 101 | php }</td                                                                                                    |
| 102 | echo shopFunctionsF::renderVmSubLayout('stockhandle', array('product'=>\$product));                                                                               |
| 103 | 7>                                                                                                    |
| 104 |                                                                                                    |

'".JURI::root()."plugins/system/vmreview/assets/js/img/',number: ".\$maxrating.",readOnly: true,score: ".\$average." });});</script>";

## User override

You also need to ftp the edit.php & edit\_reviews.php template to your template over rides if you haven't already done this. This file is in the folder virtuemart\_template\_over\_rides\_VM3 zip that you initially unpacked.

The path will be templates/YOUR\_TEMPLATE/html/com\_virtuemart/user/edit.php

&

templates/YOUR\_TEMPLATE/html/com\_virtuemart/user/edit\_reviews.php

If you prefer to adjust the edit.php manually then add the red code - the green is normally already there.

| Name                          | Size  | Changed             |
|-------------------------------|-------|---------------------|
| <mark>- </mark>               |       |                     |
| 📑 edit.php                    | 4 KB  | 09/02/2021 13:10:05 |
| 📓 edit_address.php            | 9 KB  | 08/05/2020 12:05:57 |
| 🛃 edit_address_addshipto.php  | 1 KB  | 08/05/2020 11:47:01 |
| 📝 edit_address_userfields.php | 3 KB  | 08/05/2020 11:47:01 |
| 📝 edit_reviews.php            | 13 KB | 29/05/2020 14:13:13 |

//GJC Reviews

| 67 |         |                                                                               |
|----|---------|-------------------------------------------------------------------------------|
| 68 |         | <pre>//\$tabarray['user'] = 'COM_VIRTUEMART_USER_FORM_TAB_GENERALINFO';</pre> |
| 69 | <b></b> | if (!empty(\$this->shipto)) {                                                 |
| 70 |         | <pre>\$tabarray['shipto'] = 'COM_VIRTUEMART_USER_FORM_ADD_SHIPTO_LBL';</pre>  |
| 71 | -       | }                                                                             |
| 72 | þ       | <pre>if ((\$_ordent = count(\$this-&gt;orderlist)) &gt; 0) {</pre>            |
| 73 |         | <pre>\$tabarray['orderlist'] = 'COM_VIRTUEMART_YOUR_ORDERS';</pre>            |
| 74 | -       | }                                                                             |
| 75 | ¢       | <pre>if ((\$_ordent = count(\$this-&gt;orderlist)) &gt; 0) {</pre>            |
| 76 |         | <pre>\$tabarray['reviews'] = 'PLG_VMREVIEWS_TITLE';</pre>                     |
| 77 | -       | }                                                                             |
| 78 |         |                                                                               |
| 79 |         | <pre>shopFunctionsF::buildTabs ( \$this, \$tabarray);</pre>                   |
| 80 |         |                                                                               |
| 81 | }       | else {                                                                        |
| 82 |         | <pre>echo \$this-&gt;loadTemplate ( 'shopper' );</pre>                        |
| 83 |         |                                                                               |
| 84 |         |                                                                               |
| 85 | 11      | captcha addition                                                              |

## Styling

Any styling you need can be done in the provided css file : plugins/vmcustom/showreviews/assets/plgvmreviews.css

| Total Reviews: 4                                                                                                    |             |
|----------------------------------------------------------------------------------------------------|-------------|
| 5 Star $\star \star \star \star \star \oplus$<br>6 Star $\star \star \star \star \star \oplus$<br>7 Star $\star \star \star \star \star \oplus$<br>7 Star $\star \star \star \star \oplus$<br>8 Star $\star \star \star \star \oplus$<br>7 Star $\star \star \star \star \oplus$<br>7 Star $\star \star \star \star \oplus$<br>7 Star $\star \star \star \star \oplus$<br>7 Star $\star \star \star \star \oplus$<br>7 Star $\star \star \star \star \oplus$<br>7 Star $\star \star \star \star \oplus$<br>7 Star $\star \star \star \star \oplus$<br>7 Star $\star \star \star \star \oplus$<br>7 Star $\star \star \star \star \pm$<br>7 Star $\star \star \star \star \pm$<br>7 Star $\star \star \star \star \star$ |             |
| 3 Star ★ ★ 会合合 1<br>1 Star ★ 会合合合 1                                                                                                    |             |
| ★ ★ ★ ★ ★<br>18-12-2015                                                                                                    |             |
| This really is a great hat fantastic Recommend to anyone with a cold head And the colour is fantastic<br>Fred<br>Represa - United States                                                                                                    | •           |
| Was this review helpful to you? No Yes 5 users found this helpful.                                                                                                    |             |
| ★ ★ ★ ★ ★<br>18-12-2015                                                                                                    |             |
| VirtueMart handles 4 modes for the vendorld of the cart, the vendor is set always to the mainvendor (witid=1) by the first product logged in vendor (agent) selectable by shopper (shopper<br>Fred Reares<br>Reares - United States                                                                                                    | h<br>1 more |
| Was this review helpful to you? No Yes 1 user found this helpful.                                                                                                    |             |
| ★★★★★★★★★★★★★★★★★★★★★                                                                                                    |             |
| Just to update you regarding this matter. I have now opened a support request with Microsoft regarding th<br>domain name/issue and will let you know if/when we receive any further valuable                                                                                                    | his         |
| Represa - United States                                                                                                    | 2 more      |
| Was this review helpful to you? No Yes                                                                                                    |             |
| See all 4 customer reviews.                                                                                                    |             |
|                                                                                                    |             |

Visitors can rate the reviews as "helpful" or not and the reviews will be displayed in this order.

i.e first by stars and then by "helpfulness"

The reviews can also be displayed by their star rating

| Classic Hat 5 Star Reviews                                                                                                    | Return to Classic Hat                                                       | 👭 English                |      |
|----------------------------------------------------------------------------------------------------|-----------------------------------------------------------------------------|--------------------------|------|
| Total Reviews: 4<br>Average Rating: ★★★★會<br>5 Star ★★★★★ 2<br>4 Star ★★★★會 0<br>3 Star ★★★會 0<br>2 Star ★★★會 会 1<br>1 Star ★會會會 1                                        | Classic Hat<br>Manufacturer : Producer<br>Price: \$100.00<br>Write a review | VM - Search in<br>Search | Shop |
| <b>★ ★ ★ ★</b><br>18-12-2015                                                                                                    |                                                                             | VM - Category            |      |
| This really is a great hat fantastic Recommend to anyone with a co<br>Represa - United States<br>Was this review helpful to you? No Yes 5 users found this help           | Default Pattern<br>Default Products<br>Pagination testarea<br>Headgear •    |                          |      |
| ★ ★ ★ ★<br>18-12-2015                                                                                                    |                                                                             | Cars<br>Clothing         | ÷    |
| VirtueMart handles 4 modes for the vendorld of the cart, the vendor i<br>d=1) by the first product logged in vendor (agent) selectable by shop<br>Represa - United States | is set always to the mainvendor (with<br>per (shopper<br>Read more          | Main Monu                |      |
| Was this review helpful to you? No Yes 1 user found this help                                                                                                    | Home<br>contact vendor                                                      |                          |      |
| See all 4 customer reviews                                                                                                    | Cart<br>My Account                                                          |                          |      |
|                                                                                                    |                                                                             | Gastenboek               |      |

Another example of what is possible with a little effort is shown below.

| censioni clienti                                         |              |               |                                    |                     | Ritorna a Piatti Doraemor              |
|----------------------------------------------------------|--------------|---------------|------------------------------------|---------------------|----------------------------------------|
| Condivid                                                 | li! la tua o | pinione con a | lienti. Acquista Piatti Doraem     | on e scrivi una rec | ensione.                               |
| Totale recensioni: 2<br>Voto medio:                      |              |               | 100 M                              | Articolo            | Piatti Doraemon                        |
| 5 Star ★ ★ ★ ★ 1                                         |              |               | ( · · · ·                          | Produttore          | Luk Internacional                      |
| 4 Star ★ ★ ★ 🚖 0                                         |              |               |                                    |                     |                                        |
| 3 Star ★ ★ 🚖 🏦 1                                         |              |               | CHER CHER                          | Prezzo              | 3,93 €                                 |
| 2 Star ★ ★ 🚖 🚖 🙊 0                                       |              |               |                                    |                     | A                                      |
| 1 Star ★ 全 全 全 ①                                         |              |               |                                    |                     | Piatti Doraemon                        |
| Leggi tutte le 2 recensioni dei nostri                   | clienti 🕨    |               |                                    |                     |                                        |
| 7 gli utenti hanno trovato questa uti                    | le.          |               |                                    |                     |                                        |
| ****                                                     |              |               |                                    |                     |                                        |
| di Veronica da Amelia il 05 giugno                       | 2016         |               |                                    |                     |                                        |
| Prodotto come da descrizione e mo                        | ito valido,  | molto soddis  | anche per la velocità dei temp     | a di consegna.      |                                        |
| Questa recensione ti è stata utile?                      | 🖒 si         | 10 NO         |                                    |                     |                                        |
|                                                          |              |               |                                    |                     |                                        |
| 4 di utenti hanno trovato questa uti                     | 6            |               |                                    |                     |                                        |
| ★ ★ ★ ☆ ☆                                                | ·e.          |               |                                    |                     |                                        |
| di Delia da Bari il 05 giugno 2016<br>Acquisto venticato |              |               |                                    |                     |                                        |
| Piatti di carta simili a quelli di tanti i               | altri person | aggi, ma Dor  | ion non si trova in giro. I colori | sono molto belli mi | a i pezzi nettamente pochi rispetto al |
| prezzo.                                                  |              |               |                                    |                     |                                        |

There is also a highly configurable VMReviews module included that can display the reviews in many different ways. Number of reviews, filter by Manufacturer, Category, what to display etc etc

| 😚 Module Manag             | ger: Module VMReview                                | 🎽 Joomla!              |
|----------------------------|-----------------------------------------------------|------------------------|
| <b>12</b> Save             | ✓ Save & Close + Save & New D1 Save as Copy O Close | Help                   |
| Title * Our Reviews        |                                                     |                        |
| Module Menu Assignm        | nent Module Permissions Advanced                    |                        |
| VMReview                   |                                                     | Show Title             |
| Site                       |                                                     | Show Hide              |
| Module to display GJC VMRe | view component reviews                              | Position               |
|                            |                                                     | Right [position-7] X * |
| Minimum Rating             | 1                                                   | Status                 |
| How many to show           | 5                                                   | Published              |
| there many us anoth        | <i>y</i>                                            | Start Publishing       |
| Order by                   | Random *                                            |                        |
| Show Image                 | % Yes                                               | Finish Publishing      |
|                            | O No                                                |                        |
| Charle columns             | (i) Var                                             |                        |
| Show Groupuly              | ® No                                                | Public v               |
|                            |                                                     |                        |

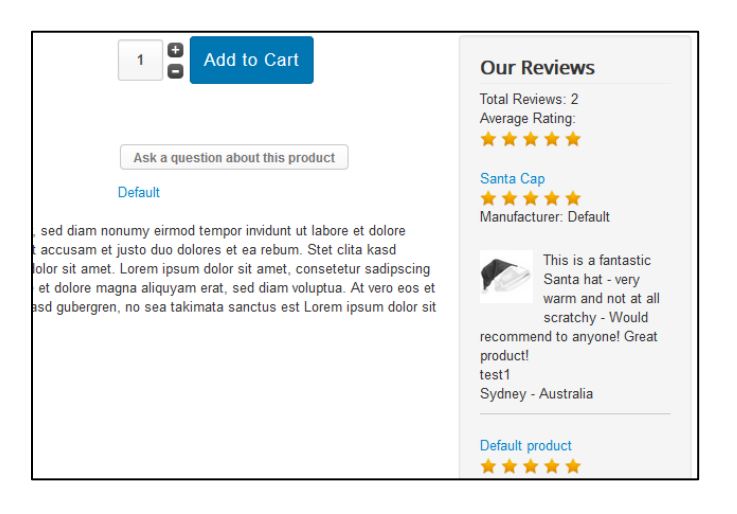

This plugin is a little more complex than some to install and configure and if you need any help we are always here. Just contact us by the <u>http://www.gjcwebdesign.com/home/support.html</u> page.

You can always read some of the reviews on Joomla Extensions to see what other customers think of our service!

http://extensions.joomla.org/extensions/extension/extension-specific/virtuemartextensions/product-review-for-virtuemart e.g

"Bought this extension because the default review system that comes with VM is far from perfect. This extension works excellent straight out of the box! It is nicely configurable through CSS to create your wanted look and feel. After a few questions concerning functionality to the support department, we got answers and solutions in a matter of hours. Thank you John, a job well done!

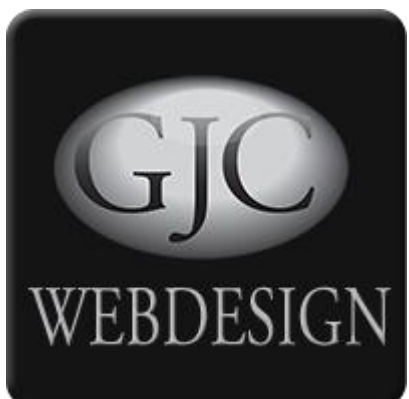

## **Change Log**

#### 30.08.2018 v2.0.12

Added: Translated product names Added: German, Italian, Latvian and Russian languages Minor: css fixes

**30.08.2018 v2.0.11** Added: Option to show siblings reviews on child

#### 11.05.2017 v2.0.10

Added: Direction choice by Date in Reviews Component Added: inclusion of Zoombie and CLI plugins in package

#### 02.02.2017 v2.0.9

Fix: default\_gjcshowreviews.php tidied

#### 17.12.2016 v2.0.8

Added: Direction choice by Date in Reviews Component

Added: Date display in overall Reviews Display

Added: VM sublayout example for Rating Stars on Category View

Added: Direction choice by Date in Productdetails VM view

Changed: css widths of overall Reviews Display

Fixed: Translations of "Stars" on Productdetails VM view

Fixed: Average rating display on Productdetails VM view

#### 20.11.2016 v2.0.7

Fixed: Show date on Productdetails VM view

Fixed: pagination fix for filtered reviews

Fixed: router fix for no product id

#### 20.05.2020 v2.1.00

Updated: Unregistered and public able to leave reviews

Updated: Native Joomla ajax methods used for submission

Updated: Joomla Captcha incorporated

#### 20.05.2020 v2.1.1

Updated: Recipients can opt out from reminders

Fixed: only orders with reviews shown @ index.php?option=com\_vmreview&view=orderrev1ewss

Fixed: average rating on product detail view

Fixed: reminders only sent to published orders